秘书办公自动化知识:word设置字符、段落格式秘书资格考 试 PDF转换可能丢失图片或格式,建议阅读原文 https://www.100test.com/kao\_ti2020/645/2021\_2022\_E7\_A7\_98\_ E4 B9 A6 E5 8A 9E E5 c39 645394.htm id="EWM">一、设 置字符格式: 1、格式工具栏: A、字体: 对文本书法格式的 设置。 (Ctrl Shift F) B、字号: 对文字大小的设置。 将文字变 大: Ctrl]。将文字快速变大: Ctrl Shift It.。文字大小换算: 字体的磅值=字体的实际高度(厘米)×1.073÷0.035。C、加粗 : (B) Ctrl B。 D、倾斜: (I) Ctrl I。 E、下划线: (U) Ctrl U。 F、字符边框、字符底纹 G、字符缩放: 宽与高的比例 为100%时为标准字体,大于100%为扁型字体,小于100%为长 型字体。 H、字体颜色 2、字体对话框:格式菜单或者在页 面上右击,在快捷菜单中选择。(或者选择文字按组合键Ctrl D) A、设置字符的效果: B、上标、下标的设置:选中文字 右击 字体对话框中勾选上标或者下标 确定。C、改变 字间距:来源:考试大的美女编辑们\*、格式刷:复制文字的 格式。二、设置段落格式:1、进入段落对话框:A、格式 菜单 段落。B、页面上右击 段落。2、段落的对齐方式: A、两端对齐:CtrlJ。(一般情况文档的正文都采用这种对 齐方式) B、居中对齐: Ctrl E。(一般用于文档的标题或者 副标题)C、右对齐:Ctrl R。(一般用于日期、姓名等,位 于文档末尾)D、左对齐:CtrlL。本文来源:百考试题网E、 分散对齐: Ctrl Shift D。 3、段落的缩进: A、首行缩进: 设 置当前段落第一行文字向右缩进的距离。 B、悬挂缩进:设 置当前段落除第一行文字外其他各行文字向右缩进的距离。 C、左缩进、右缩进:设置当前段落左、右页边距的大小。4

、设置段间距和行间距: A、段间距:进入段落对话框 缩 进和间距选项卡,段前.....、段后.....。B、行间距:进入 段落对话框 缩进和间距选项卡,行距(选择"固定值") .....。100Test下载频道开通,各类考试题目直接下载。详细 请访问 www.100test.com